# **Electronic Records Express (ERE)**

### **User Guide for**

# **Contact OHO Office**

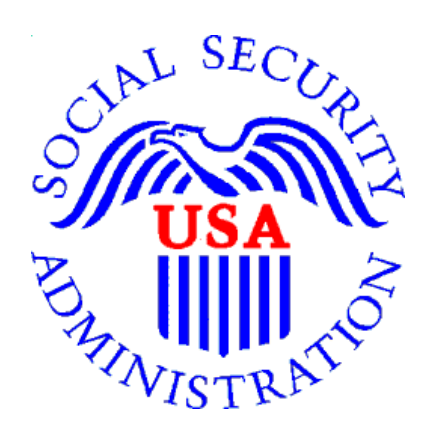

May 2020

### **Table of Contents**

| Contact OHO Office Overview                 | 2 |
|---------------------------------------------|---|
| Appointed Representative Services Main Menu | 2 |
| ERE Home Page                               | 3 |
| Destination & Message Information           | 3 |
| Attach & Upload Files                       | 5 |
| Tracking Information                        | 6 |

#### **Contact OHO Office Overview**

The **Contact OHO Office** feature allows external users to securely send one-way communications to a specific Hearing Office (HO). All communications sent through **Contact OHO Office** go directly to an administrative mailbox of the selected HO.

**Contact OHO Office** is intended for limited use by representatives who have access to Appointed Representative Services (ARS). Representatives may use this function in ARS to submit SSA-1696 forms, or other valid appointment documentation, when newly appointed to a case (i.e. no bar code available). Representatives may also use this function to submit fee petitions and supporting documentation after their representation ends. No evidence (e.g. medical or school records) is to be submitted via the **Contact OHO Office** function. Representatives with eFolder access in a specific case should use the "Upload New File" function to upload evidence without a barcode. Evidence can also be uploaded with bar code information via the "Send Individual Response" feature in Electronic Records Express (ERE) and ARS.

#### Appointed Representative Services Main Menu

Go to the ARS main menu and select Enter ERE.

| Social Security<br>The Official Website of the U.S. Social Security Administration                                                                                                    |                                                                                  |
|----------------------------------------------------------------------------------------------------|----------------------------------------------------------------------------------|
| Appointed Representative Services - DEMO                                                                                                    |                                                                                  |
| Electronic Records Express (ERE)<br>Electronic Records Express will provide you access to your authorized services, such as:<br>Access Claimant's Electronic Folder<br>Send Individual Response<br>Track Status of Submissions<br>Contact OHO Office<br>Get Status Reports<br>Enter ERE | Manage Account  • View / Edit Account Info  • Change Password  • Disable Account |

#### ERE Home Page

Select the Contact OHO Office link in the Messaging Functions section.

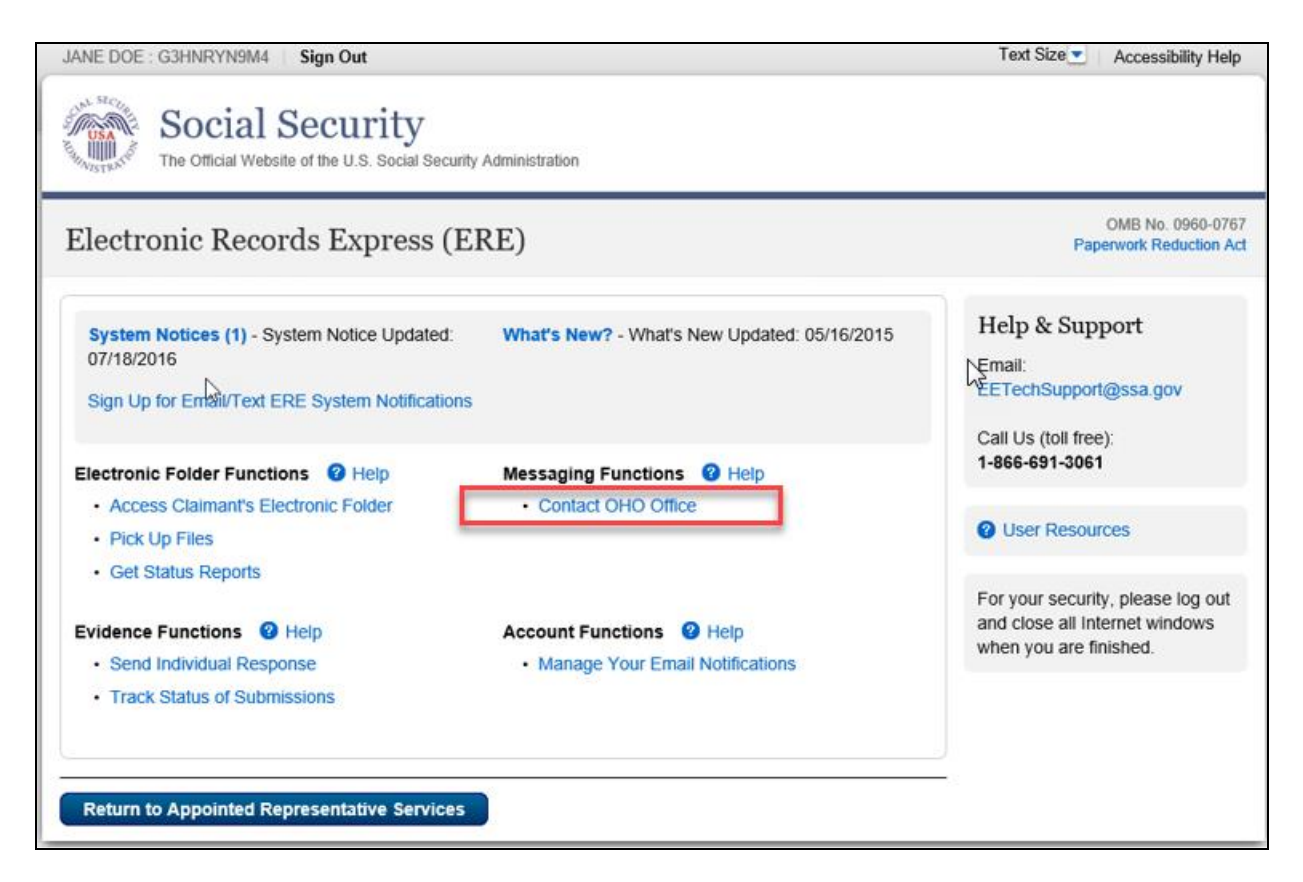

#### **Destination & Message Information**

• Select the **Site Code** or **State** radio button. If you select Site Code, type the OHO site code into the blank field.

| JANE DOE : G3HNRYN9M4   Sign Out                                                   | Text Size Accessibility Help |
|------------------------------------------------------------------------------------|------------------------------|
| Social Security<br>The Official Website of the U.S. Social Security Administration |                              |
| ERE: Contact OHO Office                                                            |                              |
| Destination & Message Information                                                  | <b>2</b> User Resources      |
| Select destination by: <sup>(2)</sup> More Info<br>Site Code<br>Enter              |                              |
| Cancel                                                                             |                              |

- If you select the **State** radio button, choose the appropriate **State** and **Destination** from the drop-down menus.
- Select the Enter button.

| JANE DOE : G3HNRYN9M4   Sign Out                                                   | Text Size Accessibility Help |
|------------------------------------------------------------------------------------|------------------------------|
| Social Security<br>The Official Website of the U.S. Social Security Administration |                              |
| ERE: Contact OHO Office                                                            |                              |
| Destination & Message Information                                                  | User Resources               |
| Select destination by:  More Info Site Code State                                  |                              |
| Enter                                                                              |                              |
| Cancel                                                                             |                              |

• Enter the **Subject** of the communication.

| Sign Ou                                 | it                                                                | Text Size 💌  | Accessibility Help |
|-----------------------------------------|-------------------------------------------------------------------|--------------|--------------------|
| Social The Official                     | Al Security<br>Website of the U.S. Social Security Administration |              |                    |
| ERE: Contact                            | OHO Office                                                        |              |                    |
| Destination &                           | Message Information                                               | 🕲 User Resou | rces               |
| Select destination b<br>Site Code Ostat | y: 🚱 More Info<br>e                                               |              |                    |
| Site Code:                              | ×66                                                               |              |                    |
| State:                                  | AZ-Arizona                                                        |              |                    |
| Destination:                            | AZ - Tucson OHO [X66]                                             |              |                    |
| Edit                                    |                                                                   |              |                    |
| Subject:                                |                                                                   |              |                    |

#### Attach & Upload Files

You may use Contact OHO Office to send non-case related documents, Form SSA-1696, or any other valid written notice of appointment.

- To attach a document, use the **Browse** button to select the file to send.
- To send additional files, select **Add File.** You may send up to 10 files; the files cannot exceed a total of 5 megabytes in size.
- You may type a custom message in the **Your Message** box.
- Select the **Submit** button to send your message.

| <ul> <li>A maximum of 10 files can be</li> <li>File types accepted: .wpd, .doo</li> </ul> | c, .docx, .jpg, .bmp, .mdi, .txt, .rtf, .xls, .xlsx, .pdf, .tiff, .tif, .zip |
|-------------------------------------------------------------------------------------------|------------------------------------------------------------------------------|
| File 1:                                                                                   | Browse                                                                       |
| Delete                                                                                    |                                                                              |
| Add File                                                                                  |                                                                              |
| <b>′our Message:</b><br>16.000 characters maximum)                                        |                                                                              |
|                                                                                           |                                                                              |
|                                                                                           |                                                                              |
|                                                                                           |                                                                              |
|                                                                                           |                                                                              |
| Characters remaining: 16000                                                               |                                                                              |

**NOTE:** Do not upload documents containing macros (i.e., a set of instructions or scripts that automates tasks). They may cause system problems and you will have to resubmit.

#### Tracking Information

You should receive a confirmation screen acknowledging that SSA has received your submission. You will be notified by email if there are any errors or problems that prevent SSA from processing your submission.

**<u>NOTE</u>**: We recommend that you print this page for documentation. You will not be able to retrieve this information from SSA (including OHO) after you exit this page.

| Sign Out                                                                                                    | La<br>La<br>La<br>La<br>La<br>La<br>La<br>La<br>La<br>La<br>La<br>La<br>La<br>L | Text Size Accessibility Help |
|----------------------------------------------------------------------------------------------------|---------------------------------------------------------------------------------|------------------------------|
| Social Security<br>The Official Website of the U.S. Social Security Administration                                                                                                    |                                                                                 |                              |
| ERE: Contact OHO Office                                                                                                    | ß                                                                               |                              |
| Thank you for your submission.<br>Contact OHO Office - Tracking Information<br>Tracking Number: <b>164FAF6299896CEC</b><br>Submitted on: Thu Aug 02 10:06:34 EDT 2018<br>Please retain your tracking number in case there are errors or<br>your submission.<br>Print this page<br>Submission Summary | CN<br>problems that prevent us from processing                                  | User Resources               |
| Tracking Information Destination & Message Information                                                                                                    |                                                                                 |                              |
| State: AZ-Arizona<br>Destination: AZ - Tucson OHO [X66]<br>Subject: test                                                                                                    |                                                                                 |                              |
| Uploaded File(s)                                                                                                    |                                                                                 |                              |
| File Name                                                                                                    | File Size                                                                       |                              |
| freeFormText.bt                                                                                                    | 1 KB                                                                            |                              |
| Total File Size:                                                                                                    | 1 KB                                                                            |                              |
| Message: Message was added                                                                                                    |                                                                                 |                              |
| Send Another Message ERE Home                                                                                                    |                                                                                 |                              |

To submit another message to an OHO Hearing Office, select the **Send Another Message** button.

If you are done, select the **ERE Home** button.